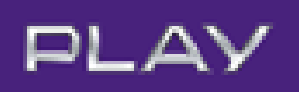

### INSTRUKCJA AKTYWACJI I OBSŁUGI BRAMKI SMS DLA FIRM

# (Bramka SMS dla małych Firm, Bramka SMS Pro)

| 1. | Ak   | KTYWACJA USŁUGI                                  | 2 |
|----|------|--------------------------------------------------|---|
| 2. |      | OPIS PODSTAWOWYCH FUNKCJONALNOŚCI BRAMKI SMS     | 4 |
|    | 2.1. | DEFINIOWANIE GRUPY ODBIORCÓW                     | 4 |
|    | 2.2. | WYSYŁANIE WIADOMOŚCI ZA POŚREDNICTWEM BRAMKI SMS | 5 |
|    | 2.3. | HISTORIA ZREALIZOWANYCH WYSYŁEK                  | 8 |
|    |      |                                                  |   |
| 3. | DE   | EZAKTYWACJA USŁUGI                               | 9 |

## 1. AKTYWACJA USŁUGI

Aby uruchomić Bramkę SMS dla Firm należy:

- 1. Zalogować się na konto w Play24.
- 2. W panelu Play24 przejść do zakładki "Usługi".
- 3. W zakładce "Usługi" wybrać pozycję "Pakiety", a następnie w kategorii SMS/MMS włączyć usługę "Bramka SMS dla małych firm" lub "Bramka SMS Pro" (W zależności od dostępnego wariantu).

Bramka SMS dla małych Firm:

|                                         |                  |         |          | Bramka SMS · Rozrywka · Doładowania      | Przejdź do Play.pl |
|-----------------------------------------|------------------|---------|----------|------------------------------------------|--------------------|
| PLAY@                                   | MOJE KONTO       | FAKTURY | USŁUGI   | POŁĄCZENIA ZGŁOSZENIA                    |                    |
|                                         | BRAMKA SMS       |         |          |                                          |                    |
| Pakiety Usługi dodatkowe                | Usługi finansowe |         |          |                                          |                    |
| Minuty Zwiń 🔨                           |                  |         |          |                                          |                    |
| Usługa                                  |                  | C       | ena      | Stan                                     | Ustawienia         |
| Paczka Roaming 20 📮                     |                  | 1:      | 5,99 zł  | wyłączony     (motesz jeszcze wiączyć 3) | włącz >            |
| Paczka Roaming 40 📮                     |                  | 3(      | 0,75 zł  | wyłączony     (motesz jeszałe wiączyć 3) | włącz 🕻            |
| Paczka Roaming 120 📮                    |                  | 73      | 3,80 zł  | wyłączony     (możesz jeszałe wiączyć 3) | włącz 👌            |
| Stan darmowy w Firmie 📮                 |                  | 0,      | 00 zł/mc | 🕑 włączony                               | wyłącz 🕽           |
| Nowe Zbieraj Minuty w Firmie 📮          |                  | 2,      | 46 zł/mc | 🕑 włączony                               | wyłącz 👂           |
| Pakiet 30 minut do wszystkich e-Faktura | Р.               | 3,      | 00 zł/mc | Wyłączony                                | włącz 3            |
| SMS/MMS Zwiń A                          |                  |         |          |                                          |                    |
| Usługa                                  |                  | C       | ena      | Stan                                     | Ustawienia         |
|                                         |                  |         |          |                                          |                    |

|   | Pakiet 100 SMS/MMS 📮                                | 3,69 zł/mc  | Wyłączony    | włącz 👂  |
|---|-----------------------------------------------------|-------------|--------------|----------|
|   | Pakiet nielimitowanych SMS-ów do wszystkich sieci 厚 | 10,00 zł/mc | O wyłączony  | włącz 🗲  |
| < | Bramka SMS dla małych firm 📮                        | 15,00 zł/mc | 🕘 włączony   | wyłącz > |
|   | Pakiet 200 SMS/MMS 📮                                | 6,15 zł/mc  | () wyłączony | włącz 🔉  |

#### Bramka SMS Pro

|                                |                  |         |           | Bramka SMS · Rozrywka | Doładowania | Przejdź do Play.pl > |
|--------------------------------|------------------|---------|-----------|-----------------------|-------------|----------------------|
| PLAY@                          | MOJE KONTO       | FAKTURY | USŁUGI    | POŁĄCZENIA            | ZGŁOSZENIA  | BRAMKA SMS           |
| Pakiety Usługi dodatkowe       | Uslugi finansowe |         |           |                       |             |                      |
| Minuty Zwń A                   |                  |         |           |                       |             |                      |
| Usługa                         |                  | Cena    | a         | Stan                  |             | Ustawienia           |
| Nieograniczone minuty 闻        |                  | 18,3    | 0 zl/mc   | Wyłączony             |             | włącz >              |
| Nowe Zbieraj Minuty w Firmie 📮 |                  | 0,00    | ) z∜mc    | 🕑 włączony            |             | wyłącz >             |
| SMS/MMS Zwiń ^                 |                  |         |           |                       |             |                      |
| Usługa                         |                  | Cena    | a         | Stan                  |             | Ustawienia           |
| Pakiet 200 SMS/MMS 📮           |                  | 6,10    | zł/mc     | () wyłączony          |             | włącz >              |
| Pakiet 100 SMS/MMS 📮           |                  | 3,66    | i zł/mc   | Wyłączony             |             | włącz >              |
| Bramka SMS PRO                 | _                | 200     | .00 zł/mc | () wyłaczony          |             | włącz 2              |

Internet Zwiń 🔨

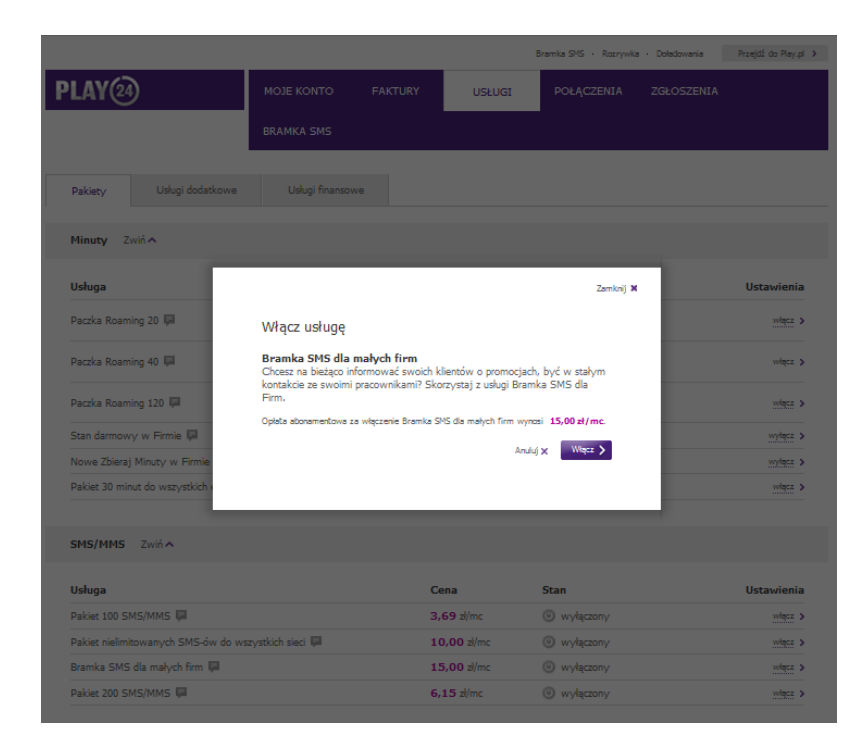

W celu podwójnej weryfikacji podczas procesu aktywacji Bramki SMS niezbędne jest podania hasła jednorazowego wysłanego SMSem na numer telefonu abonenta.

Bramka SMS zostanie aktywowana w przeciągu 24 godzin.

## 2. OPIS PODSTAWOWYCH FUNKCJONALNOŚCI BRAMKI SMS

Aby korzystać z usługi Bramka SMS należy zalogować się na swoje konto w Play24 i przejść do zakładki Bramka SMS gdzie dostępne są wszystkie jej funkcjonalności:

- możliwość wysyłki sms'a do zdefiniowanej grupy odbiorców
- możliwość wykonania masowej wysyłki na podstawie importu z pliku, xml, tekstowego lub csv
- możliwość zaprogramowania wysyłki pojedynczego SMS-a lub do grupy odbiorców na jakiś ustalony czas w przyszłości
- możliwość zaprogramowania wysyłki cyklicznej wysyłki SMS-a do jednego klienta lub do grupy klientów
- możliwość podglądu i usuwania zaprogramowanych wysyłek SMS-ów
- możliwość wysyłania długich wiadomości, powyżej 160 znaków (maksymalnie 800 znaków)
- historia wysyłek: informację o odbiorcach/grupie odbiorców, status wysyłki (ile wysłano, ile do wysłania, ile wszystkich), treść wiadomości, datę i czas wysłania
- możliwość dodania i zarządzania wieloma użytkownikami i ich uprawnieniami (jeden MSISDN = jedno konto)
- Kontakty i zarządzanie kontaktami:
  - Edycja
  - Dodawanie / usuwanie
  - Przechowywania
  - Grupowanie
  - Import z pliku csv
  - Eksport do pliku csv

## 2.1. DEFINIOWANIE GRUPY ODBIORCÓW

Aby zdefiniować nową grupę odbiorców należy w usłudze Bramka SMS wybrać zakładkę "Grupy Odbiorców", a następnie w górnym prawym rogu wybrać opcje "Dodaj grupę odbiorców"

| Zarządzasz numerem: 79010377   | 2 Moje numery         | >                       |                 |             |                               |                  | Wylogut >            |
|--------------------------------|-----------------------|-------------------------|-----------------|-------------|-------------------------------|------------------|----------------------|
|                                |                       |                         |                 |             | Bramka SMS · Rozrywi          | ka ' Doładowania | Przejdź do Play.pl > |
| PLAY@                          |                       | MOJE KONTO              | FAKTURY         | USŁUG       | I POŁĄCZENIA                  | ZGŁOSZENIA       | BRAMKA SMS           |
| Grupy odbiorców                | Wyślij SMS            | Historia SMS            |                 |             |                               |                  |                      |
| Grupy odbiorcó                 | ów (0)                |                         |                 |             |                               | Dodaj            | grupe odbiorców >    |
| Numer telefonu:<br>Podaj numer | Ety                   | kieta:                  | Grupa:<br>wszys | stkie grupy | Szukaj 🕻                      | >                |                      |
| Nazwa grupy 🔺                  | Opis grut             | oy ∞ Liczb              | a kontaktów 🔻   |             |                               |                  |                      |
| Brak pozycji do wyświetł       | enia dla zadanych     | parametrów wyszukiwa    | nia             |             |                               |                  |                      |
| Pokaż na stronie 10 25         | 50                    |                         |                 |             |                               |                  |                      |
| Ostatnie udane logowanie:      | 16/10/2012 13:55      | :43 Ostatnie nieudane l | ogowanie: brak  |             |                               |                  |                      |
| Copyright © 2012 Play - wsze   | ikie prawa zastrzeżor | 10                      |                 |             | Pobierz Play24 na telefon 🛛 📫 | Dowiedz się więc | si > 🛛 🎦 📑           |

W kolejnym kroku należy wypełnić formularz (podać nazwę i opis grupy) oraz zdefiniować numery telefonów osób w danej grupie. Istnieje możliwość zaimportowania kontaktów z pliku CSV lub VCARD – w tym celu należy wybrać opcję "Importuj" -> Wybierz plik. Uzupełniony formularz należy zapisać poprzez kliknięcie " Zapisz grupę".

|       | Dodaj grupę    |                        |                |   |
|-------|----------------|------------------------|----------------|---|
|       | Nazwa grupy    |                        |                |   |
| Wy:   | 1              |                        |                |   |
|       | Opis grupy     |                        |                |   |
| ' (O  |                |                        | ^              |   |
|       |                |                        |                |   |
|       |                |                        | $\sim$         |   |
|       | Nowy numer     | Książka telefoniczna 📮 | Importuj 📮     |   |
|       |                | Dodaj kontakty >       | Wybierz plk >  |   |
| a dla | lis komóskoune |                        |                |   |
|       | NI KOIIIOIKOWY |                        |                |   |
| 0     |                |                        |                |   |
|       |                |                        |                |   |
|       |                |                        |                |   |
| 1/20  |                |                        |                |   |
| praw  |                |                        |                | 2 |
|       |                | Anuluj 🗙               | Zapisz grupę > |   |
|       |                |                        |                |   |

Zdefiniowana grupa odbiorców będzie widoczna w zakładce "Grupy odbiorców", w której istnieje możliwość zarządzania kontaktami. W dowolnym momencie grupy odbiorców można edytować bądź usunąć – poprzez kliknięcie odpowiednich przycisków przy nazwie konkretnej grupy.

### 2.2. WYSYŁANIE WIADOMOŚCI ZA POŚREDNICTWEM BRAMKI SMS

Aby zrealizować wysyłkę wiadomości SMS należy przejść do zakładki "Wyślij SMS" oraz zdefiniować parametry wysyłki. Bramka SMS dla Firm posiada wiele funkcjonalności

które pozwalają dopasować wysyłanie wiadomości SMS do indywidualnych potrzeb klientów.

| Grupy adbiarców   | Wysłą SMS Halania SMS                                     |                                                                                      |                                         |
|-------------------|-----------------------------------------------------------|--------------------------------------------------------------------------------------|-----------------------------------------|
| Szczegóły SM      | s                                                         |                                                                                      |                                         |
| Dodej odbiorców   | Nowy numor<br>45<br>Liala oblienców (0)<br>Ne komórkowy * | Kaigāka telefoniczne 텛 Grupa ad<br>Codaj z kaigāki adresoviej > (Viazyat<br>Nazves - | taredw<br>Re  Caufi vazyatkie >         |
| Nazwa wysyłki     |                                                           |                                                                                      |                                         |
| Treść viedomości  | Treac viedomeaci                                          |                                                                                      | ~                                       |
|                   | 1/133 znaków                                              | Wadowski                                                                             | ć zaslanie wysłana liez polskich znaków |
| Dete wysyłki      | Toraz                                                     | Imy tomin  Data                                                                      |                                         |
| Wysyłka cykliczna | O Cadisione                                               | Cotygodniowe Comicalipcan<br>Data<br>zakończenia                                     | ∘ O<br>wydą,                            |

#### Dodawanie odbiorców:

Bramka SMS umożliwia jednoczesne wysłanie wiadomości zarówno do pojedynczych odbiorców jak i zdefiniowanej grupy klientów/współpracowników poprzez wysyłki masowe.

Istnieją 3 sposoby dodawania odbiorców wysyłki:

- Wpisanie numeru telefonu odbiorcy i klikniecie przycisku dodaj. Istnieje możliwość podania wielu numerów odbiorców w ramach jednej wysyłki, w tym celu należy wpisywać je kolejno jeden po drugim.
- Zaimportowanie kontaktów z książki adresowej. W tym celu należy kliknąć opcje -> "Dodaj z książki adresowej" i wybrać odpowiednie kontakty odbiorców.
- 3. Wysyłka do wcześniej zdefiniowanej grupy odbiorców (punkt 2.1. w Instrukcji). Należy wybrać z listy odpowiednią grupę odbiorców i kliknąć dodaj.

| Grupy odbiorców | Wyślj SMS             | Historia SMS           |                                                   |                                          |
|-----------------|-----------------------|------------------------|---------------------------------------------------|------------------------------------------|
| Szczegóły SMS   | ;                     |                        |                                                   |                                          |
| Dodaj odbiorców | Nowy<br>48<br>Lista c | numer<br>odbiorców (1) | Książka telefoniczna 📮<br>Dodaj z książki adresow | Grupa odbiorców<br>wej > praca 🗸 🔸       |
|                 |                       | Nr komórkowy 🔻         | Nazwa 🔻                                           | <u>Usuń wszystkie</u> ><br><u>Usuń</u> > |
|                 |                       |                        |                                                   |                                          |

Kolejnym krokiem jest zdefiniowanie: nazwy wysyłki (precyzyjne określenie nazwy wysyłki ułatwi późniejsze jej odszukanie) oraz treści wiadomości. Wiadomości wysyłane za pośrednictwem Bramki SMS mogą mieć maksymalnie 800 znaków – czyli mogą być pięciokrotnie dłuższe od standardowych wiadomości SMS.

#### <u>Data wysyłki</u>

Wiadomości SMS mogą być wysyłane natychmiast po zdefiniowaniu wysyłki lub możliwe jest wcześniejsze planowanie wysyłek SMS-ów - zostaną one wykonane automatycznie w terminie, który zostanie zdefiniowany w kalendarzu. W tym celu w opcji "Data wysyłki" należy kliknąć -> "Inny termin" oraz wprowadzić konkretną datę i godzinę.

Data wysyłki

O Teraz

| ⊖ Inn | y ter | mi | n  |   |      |
|-------|-------|----|----|---|------|
| Data  | 12    | -  | 12 | - | 2012 |
| Godz. | 15    | :  | 30 |   |      |

#### Wysyłki cykliczne

Bramka SMS dla Firm umożliwia zdefiniowanie cyklicznych wysyłek wiadomości SMS. W tym celu należy odpowiednio wypełnić pole "Wysyłki cykliczne" i dopasować schemat do własnych potrzeb. Możliwa jest realizacje wysyłek codziennie, cotygodniowo i comiesięcznie. Poprzez zaznaczenie odpowiedniej opcji i określenie parametrów, takich jak: konkretny dzień tygodnia lub miesiąca oraz data do kiedy wysyłki mają być realizowane, zostanie zdefiniowany harmonogram i wysyłki będę realizowane według wybranego cyklu do określonego wcześniej dnia zakończenia.

| Wysyłka cykliczna | 🔿 Codzienna | Cotygodni                    | owa    | 🔿 Comiesięczna |
|-------------------|-------------|------------------------------|--------|----------------|
|                   |             | Dzień<br>Data<br>zakończenia | Piątek | ~              |

Po odpowiednim wypełnieniu wszystkich pól opcji "Wyślij SMS", czyli po zdefiniowaniu grupy odbiorców, nazwy i treści wysyłki oraz czasu w którym ma być zrealizowana należy kliknąć przycisk -> "Wyślij" wówczas wysyłka zostanie przesłana do realizacji według wybranych wcześniej kryteriów i pojawi się poniższy komunikat.

| Grupy odbiorców      | Wyślji SMS              | Historia SMS    |
|----------------------|-------------------------|-----------------|
|                      |                         |                 |
| Szczegóły SM         | S                       |                 |
| 🔮 Wysyłka ubezpiecze | enie została przekazana | a do realizacji |
| Zamknij 🗲            |                         |                 |

## 2.3. HISTORIA ZREALIZOWANYCH WYSYŁEK

W każdym momencie korzystania z Bramki SMS istnieje możliwości zarządzania zrealizowanymi wysyłkami. Aby sprawdzić historię wysyłanych wiadomości należy przejść do zakładki "Historia SMS". Zakładka pozwala na szczegółowy przegląd każdej zrealizowanej wysyłki: sprawdzenie listy odbiorców, daty jej wysłania, statusu oraz treści wiadomości.

W celu ułatwienia przeglądu wiadomości zaleca się użycie wyszukiwarki dzięki której w łatwy sposób można odnaleźć konkretną wysyłkę, podając datę realizacji bądź numer odbiorcy.

Dodatkowo w zakładce możliwe jest ponowienie zrealizowanej już wysyłki. W tym celu należy kliknąć przycisk -> "wyślij ponownie", wysyłka zostanie zrealizowana analogicznie do poprzednio zdefiniowanej.

## 3. DEZAKTYWACJA USŁUGI

Aby wyłączyć usługę Bramkę SMS dla Firm należy:

- 4. Zalogować się na konto w Play24.
- 5. W panelu Play24 przejść do zakładki "Usługi".
- 6. W zakładce "Usługi" wybrać pozycję "Pakiety", a następnie w kategorii SMS/MMS wyłączyć usługę "Bramka SMS dla małych firm" lub "Bramka SMS Pro" (W zależności od dostępnego wariantu).

W celu podwójnej weryfikacji podczas procesu dezaktywacji Bramki SMS niezbędne jest podania hasła jednorazowego wysłanego SMSem na numer telefonu abonenta.

Bramka SMS zostanie wyłączona w przeciągu 24 godzin.